#### The HandyDART Automated Trip Review & Cancellation Service is an easy way to review or cancel upcoming HandyDART trips.

### BENEFITS

- Convenient and easy to use
- Available 24 hours/7 days a week

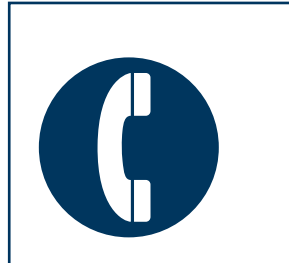

You will be provided with an identification number and password.

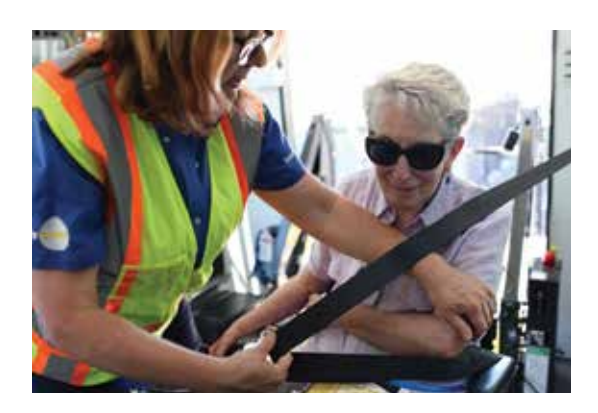

### **GENERAL OPTIONS**

These commands can be used at any time during your call:

Table 4

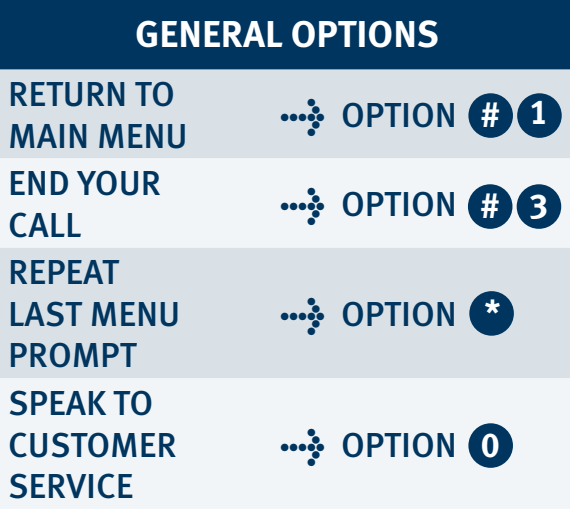

# TO ACCESS THIS SERVICE: CALL 604.575.6600 ••••• OPTION 3

### LOG IN

- 1. Enter identification number
- 2. Enter password

| MAIN MENU              | Table 1  |
|------------------------|----------|
| MENU OPTIONS           |          |
| CONFIRM TRIPS          |          |
| CANCEL TRIPS           | OPTION 2 |
| ACCOUNT<br>INFORMATION |          |
| CHANGE<br>PASSWORD     | OPTION 5 |

### HOW TO USE EACH MENU OPTION:

# REVIEW TRIPS .... OPTION 1

 To hear a list of all your trips on a specific date •••• OPTION 1
 OR To hear a list of all of your trips •••• OPTION 2

Table 2

2. Enter the trip date:

| ENTER BY DAY OF THE WEEK |                   |  |
|--------------------------|-------------------|--|
| MONDAY                   | > OPTION <b>1</b> |  |
| TUESDAY                  | OPTION <b>2</b>   |  |
| WEDNESDAY                | OPTION 3          |  |
| THURSDAY                 | 🛶 option 👍        |  |
| FRIDAY                   | OPTION 5          |  |
| SATURDAY                 | OPTION 6          |  |
| SUNDAY                   | ···· OPTION 7     |  |

# OR, ENTER BY FULL DATE\*

STEP 1: Enter the 4-digit year (YYYY)

STEP 2: Enter the 2-digit month (MM)

- 3. The service will then read back your booked trips on the date entered
- 4. There are a number of *command options* (see *Table 3*) to help you navigate through your trips:

Table 3

| COMMAND OPTIONS |                      |  |
|-----------------|----------------------|--|
| NEXT ITEM       | ···                  |  |
| CANCEL          |                      |  |
| DETAILED TRIP   | ···\$ OPTION 3       |  |
| TO TOP OF LIST  | ···} OPTION <b>4</b> |  |
| REPEAT          | ···\$ OPTION 🕙       |  |

 Once you have confirmed your trip(s), follow the *general options* (see *Table 4 below*), or simply hang up.

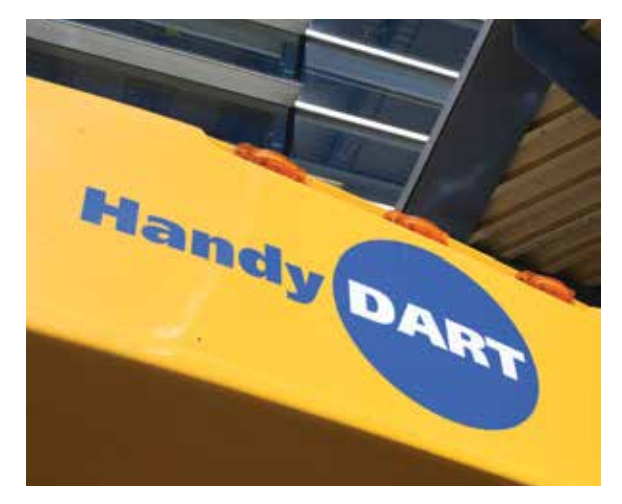

# 

To cancel trips **seven or fewer days from today**, use any of the following sets of instructions:

# TO CANCEL A SINGLE TRIP

- To hear a list of your trips on a specific date ···· OPTION 1
   OR
- 2. To hear a list of all your trips ···· OPTION 2

•••• Enter date (see *Table 3*)

- 3. Use the *command options* (see *Table 4*) to help you navigate through your trips
- 4. To Cancel .... OPTION 2 To confirm cancel .... OPTION 1 OR To chart i OPTION 2

To abort •••• OPTION 2

### TO CANCEL ALL YOUR BOOKINGS FOR A SPECIFIC DAY ···· PRESS 2

- 1. Enter date (see *Table 3*)
- 2. To cancel ...; OPTION 1 OR To abort ...; OPTION 2

### TO CANCEL ALL YOUR BOOKINGS FOR A DATE RANGE\* ···· OPTION 3

- 1. Enter date (see Table 3)
- You can use the *command options* (see *Table 4*) to help you navigate through your trips
   To cancel ····? OPTION 1

### To abort ..... OPTION 2

\*Up to a maximum of seven days Once you have cancelled your trip(s), follow the **general options** (see *Table 1*), or simply hang up.

# ACCOUNT

The following information is on file:

- Customer ID
   Phone
  - Name Mobility aid
  - Date of birth Space type
  - Address (ambulatory/ wheelchair)

···
 OPTION 5

• HandyDART eligibility start date

#### CHANGE PASSWORD

- 1. Enter current password
- 2. Enter new password
- 3. Re-enter new password
- 4. OPTION **3** to end your call

### **Frequently Asked Questions**

What happens if I cancel a ride accidentally?

•••• OPTION **0** to speak to a customer service agent

I didn't understand something the automated service said?

If you need assistance

•••• OPTION **0** to speak to a customer service agent

#### What if I forget my password?

Your password will be given to you by the HandyDART office, please call the Customer Service department to assist you at **604.575.6600**.

For more information, consult the HandyDART Rider's Guide, or visit **translink.ca/handydart**.

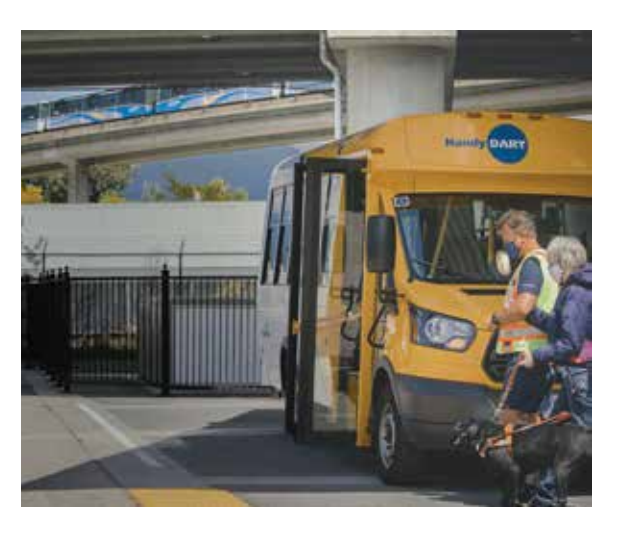

# HandyDART Automated Trip Review & Cancellation Service

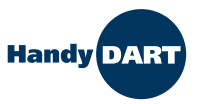

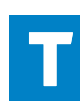